# MFB and Covenant Cafe Badge Enrollment in Workday

Please follow the steps below to enroll in the ability to have cafe deductions come out of your paycheck by using your badge in the cafe when checking out. The steps below are for the MFB Cafe and/or Covenant Cafeteria

19 Steps <u>View most recent version</u>

Created by

Alex Drabik

Creation Date Dec 03, 2024

Last Updated Dec 03, 2024

### Click on Benefits and Pay in 'Your Top Apps' Widget

note you may need to click on 'view all apps' if you don't have 'Benefits and Pay' saved as a top app.

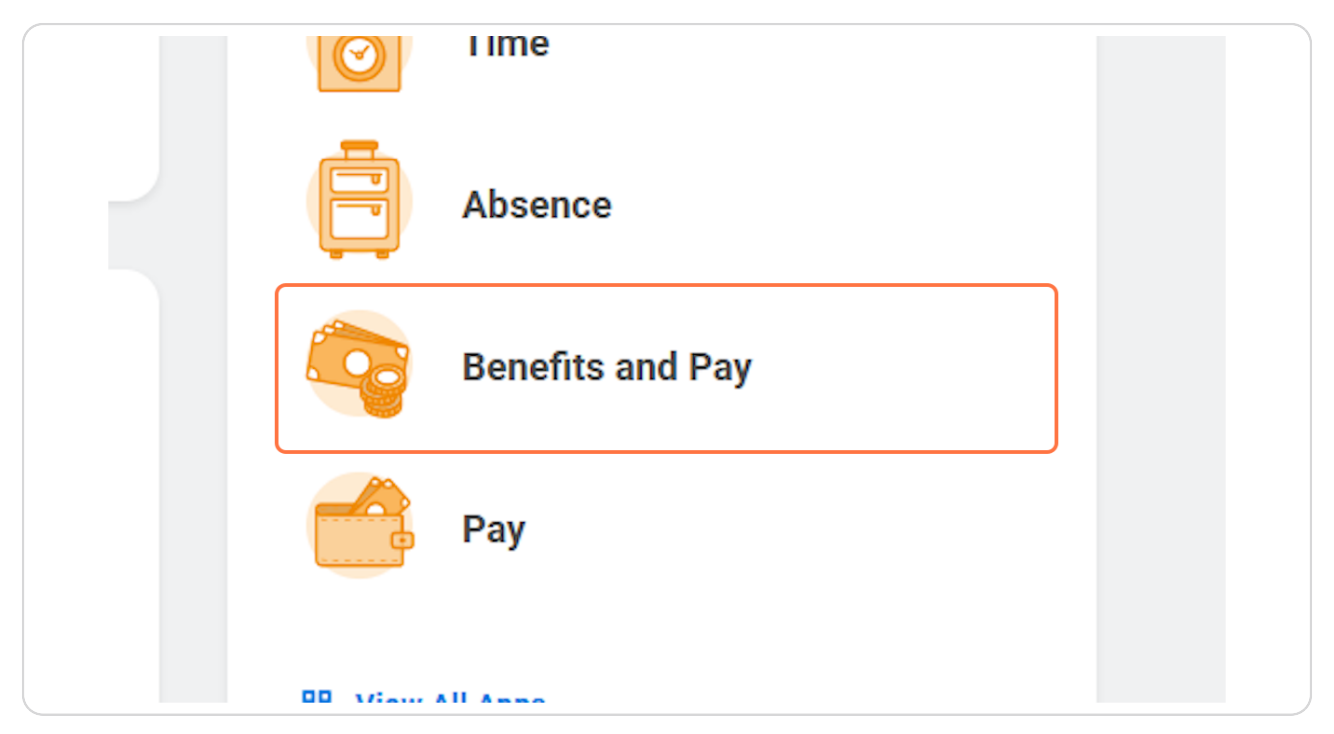

### **Click on Change Benefits**

| Q Search                          |                           |
|-----------------------------------|---------------------------|
| Tasks and Reports                 |                           |
| Payment Elections Change Benefits | Change Retirement Savings |
|                                   |                           |
| Overview                          |                           |
| Overview<br>Most Recent Pay       | Deductions                |

#### STEP 3

### Select 'Cafeteria Plan Enrollment' from the Change Reason drop down menu.

| Change Reason * | select one                                                       |
|-----------------|------------------------------------------------------------------|
|                 | select one                                                       |
|                 | Add/Update Beneficiary                                           |
|                 | Cafeteria Plan Enrollment                                        |
|                 | HSA Enrollment                                                   |
|                 | Life Event - Birth / Placement of Child                          |
|                 | Life Event - Death of a Dependent                                |
|                 | Life Event - Dependent Gain or loss of<br>Medicare               |
|                 | Life Event - Divorce                                             |
|                 | Life Event - Employee/Dependent Gains or<br>Loses Other Coverage |
|                 | Life Event - Employee Gain or loss of<br>Medicare                |
|                 |                                                                  |

### Select today's date or a future effective date for your enrollment.

|                            | nt  | •   |      |         |      |
|----------------------------|-----|-----|------|---------|------|
| enefit Event Date *        | <   |     | Dece | ember 2 | 2024 |
|                            | SUN | MON | TUE  | WED     | THU  |
| ubmit Elections By (empty) | 1   | 2   | 3    | 4       | 5    |
|                            | 8   | 9   | 10   | 11      | 12   |
|                            | 15  | 16  | 17   | 18      | 19   |
|                            | 22  | 23  | 24   | 25      | 26   |

#### **STEP 5**

### **Click on Submit**

| enter your comment           |  |
|------------------------------|--|
| Submit Save for Later Cancel |  |

### <u>A pop up will appear, you can click open, or navigate to your Workday inbox</u> <u>at any time and click 'let's get started' on the enrollment task.</u>

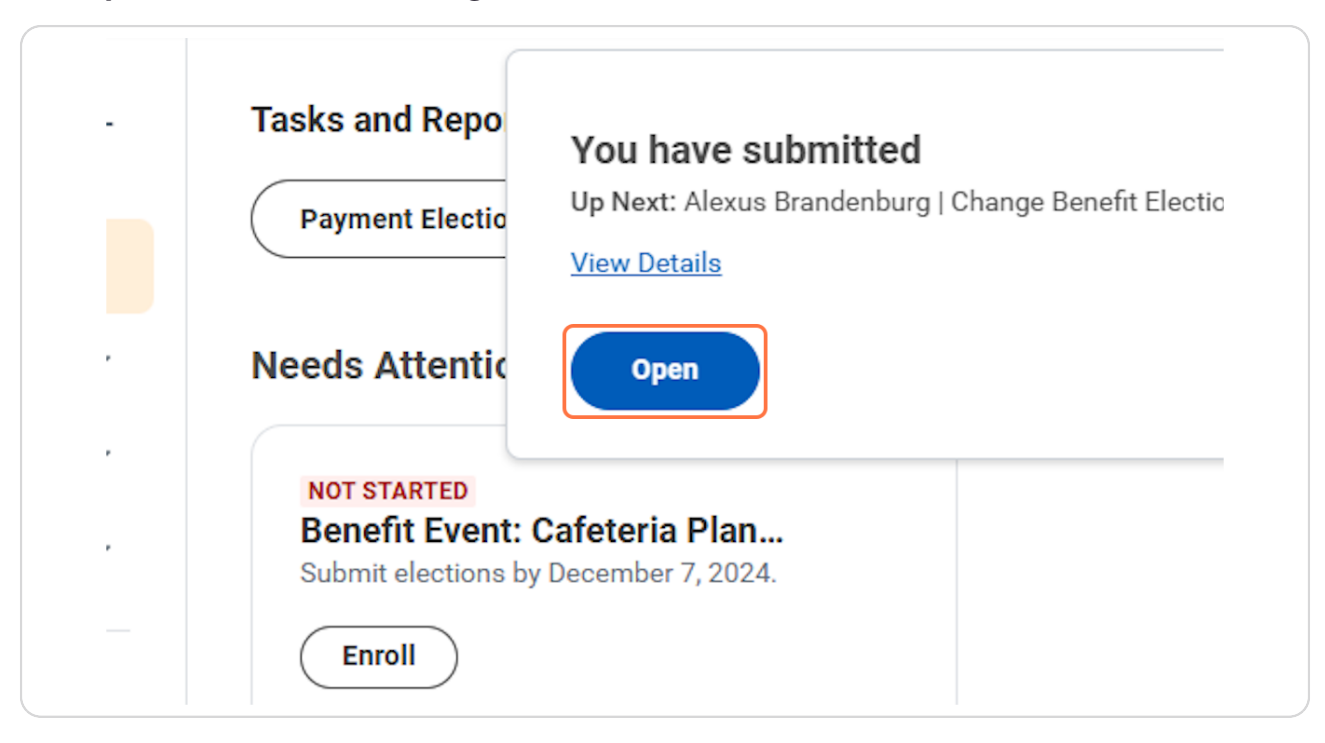

### Click on Let's Get Started

| Initiated On<br>Submit Elections By | 12/03/2024<br>12/07/2024 |  |  |
|-------------------------------------|--------------------------|--|--|
| Submit Elections By                 | 12/07/2024               |  |  |
| Let's Get Started                   | _                        |  |  |
|                                     |                          |  |  |
|                                     |                          |  |  |
|                                     |                          |  |  |
|                                     |                          |  |  |

#### STEP 8

### Click on Enroll

| ( | Cafeteria Plan<br>Waived |  |
|---|--------------------------|--|
| E | noll                     |  |
|   |                          |  |

### You may choose to enroll in Covenant Cafeteria deduction for the Covenant Cafe or Mary Free Bed Cafeteria enrollment for the MFB Cafe. You may enroll in both if you're an employee who travels to both locations.

| Select a plan or                                                         | Waive to opt out of Cafeteria Plan.    |                    |                                 |
|--------------------------------------------------------------------------|----------------------------------------|--------------------|---------------------------------|
| 2 items                                                                  |                                        |                    | = 6                             |
| Benefit Plan                                                             | *Selection                             | You Pay (Biweekly) | Company Contribution (Biweekly) |
| Mary Free Bed<br>Mary Free<br>Bed@Covenan<br>Cafeteria<br>Deduction Plar | Select<br>Waive                        | Included           |                                 |
| Mary Free<br>Bed Mary<br>Free Bed<br>Cafeteria<br>Deduction              | <ul><li>Select</li><li>Waive</li></ul> | Included           |                                 |

### **Select Select**

| Mary Free<br>Bed MaryIncludedFree Bed<br>CafeteriaWaiveIncludedDeduction<br>PlanIncludedIncluded | Mary Free Bed<br>Mary Free<br>Bed@Covenant<br>Cafeteria<br>Deduction Plan | <ul><li>Select</li><li>Waive</li></ul> | Included |
|--------------------------------------------------------------------------------------------------|---------------------------------------------------------------------------|----------------------------------------|----------|
|                                                                                                  | Mary Free<br>Bed Mary<br>Free Bed<br>Cafeteria<br>Deduction<br>Plan       | Select<br>Waive                        | Included |

#### STEP 11

### **Click on Confirm and Continue**

| 4 | 4 | Mary Free<br>Bed Mary<br>Free Bed<br>Cafeteria<br>Deduction<br>Plan | Select<br>Waive | Included |  |
|---|---|---------------------------------------------------------------------|-----------------|----------|--|
|   |   | <                                                                   |                 |          |  |

IMPORTANT: always enter 0.00 as the amount for the cafe enrollment, you SHOULD not set up a paycheck deduction. Rather by using your badge in the cafeteria to purchase food/drinks, you will see an equal amount deducted from your paycheck.

| Projected Total Cost Per Paycheck         \$0.00         Contribute         Enter an amount that you will contribute to this plan.         Per Paycheck Contribution (\$) |                                            |                       |
|----------------------------------------------------------------------------------------------------|--------------------------------------------|-----------------------|
| Contribute<br>Enter an amount that you will contribute to this plan.<br>Per Paycheck Contribution (\$) 0.00                                                               | Projected Total Cost Per Paycheo<br>\$0.00 | sk                    |
| Enter an amount that you will contribute to this plan. Per Paycheck Contribution (\$) 0.00                                                                                | Contribute                                 |                       |
| Per Paycheck Contribution (\$) 0.00                                                                                                    | Enter an amount that you will cor          | tribute to this plan. |
|                                                                                                    | Per Paycheck Contribution (\$)             | 0.00                  |
|                                                                                                    |                                            |                       |
|                                                                                                    |                                            |                       |
|                                                                                                    |                                            |                       |
|                                                                                                    |                                            |                       |

### **Click on Save**

| Save Cancel |  |
|-------------|--|

Note at this point you have saved your enrollment but you have not submitted yet, you must follow the remaining steps to complete enrollment.

|        | Q Search                                                                                                    |   |
|--------|----------------------------------------------------------------------------------------------------|---|
| llment |                                                                                                    | × |
| k      | Your Cafeteria Plan changes have been<br>updated, but not submitted<br>Next steps: Update another plan, or click Review and Sign once<br>you're ready to submit your changes. |   |
|        |                                                                                                    |   |
| \$0.00 |                                                                                                    |   |
| \$0.00 |                                                                                                    |   |
|        |                                                                                                    |   |

Click on Review and Sign

| <u>Manage</u>                  |
|--------------------------------|
|                                |
|                                |
|                                |
|                                |
| Review and Sign Save for Later |

Review the agreement for the Cafeteria enrollment and click 'I accept', note you are agreeing by using your badge in the cafe, you will allow payroll to withhold equal amounts from your paycheck.

| You understand and acknowledge th                                                                                                    |                                                                                                    |
|----------------------------------------------------------------------------------------------------|----------------------------------------------------------------------------------------------------|
| You understand that you will not pay                                                                                                    | y income tax or FICA tax on my medical, dental, vision, and Flexible openoing Account contributions. These benefits are paid through the Flexible benefits Plan on a pre-tax basis.                                                                                                    |
| Company-provided life insurance that                                                                                                    | at exceeds \$50,000 may be subject to imputed income.                                                                                                    |
| Each year, during the annual enrollm                                                                                                    | nent period, you will have the option to change certain coverages whether or not you have had a qualified change in status event during the calendar year.                                                                                                    |
| If you decline medical insurance enr<br>vided you request enrollment within<br>pendents, provided you request enro                                                                                                    | rollment for yourself or your dependents, including your spouse, because of other medical insurance coverage, you may in the future be able to enroll yourself or your dependents in this plan, pro-<br>30 days after your other coverage ends. In addition, if you have a new spouse or dependent as a result of marriage, birth, or adoption, you may be able to enroll yourself, your spouse and your de-<br>ollment within 30 days after the marriage, birth or adoption.                                                                                                    |
| FOR CAFETERIA PLAN ENROLLMEN                                                                                                    | NT ONLY                                                                                                    |
| By checking the box below and e-sig                                                                                                    | gning you authorize payroll to deduct from your paycheck when purchases are made in the Mary Free Bed or Covenant (MFB@Covenant employees) cafeteria.                                                                                                    |
| By checking below I agree to the foll<br>• I am responsible for all charges ma<br>(which may include accrued charges<br>• In order to use the payroll deductio<br>• If my Badge becomes lost or stoler<br>• Should I choose to discontinue par | llowing terms:<br>ade with my Employee ID Badge and posted to my cafeteria account at the MFB cafeteria, mobile app, or the Covenant cafeteria. I am authorizing a payroll deduction for the following pay period<br>as from previous pay periods as well as a "final" payroll deduction if I am no longer with MFB).<br>on feature, I must present my Badge for each transaction or use an alternate form of payment (look up feature and manual entry is unavailable).<br>n; I am responsible for charges with it is officially reported missing.<br>rticipation in this program, I must notify Payroll payrollaervices@maryfreebed.com |
|                                                                                                    |                                                                                                    |
| Please Note: It will take two weekday                                                                                                    | ays after completing the consent form before your badge will be activated to use at the cafe.                                                                                                    |
| Please Note: It will take two weekday                                                                                                    | ays after completing the consent form before your badge will be activated to use at the cafe.                                                                                                    |
| Please Note: It will take two weekday                                                                                                    | ays after completing the consent form before your badge will be activated to use at the cafe.                                                                                                    |
| Please Note: It will take two weekday                                                                                                    | ays after completing the consent form before your badge will be activated to use at the cafe.                                                                                                    |
| Please Note: It will take two weekday                                                                                                    | ays after completing the consent form before your badge will be activated to use at the cafe.                                                                                                    |
| Please Note: It will take two weekday                                                                                                    | ays after completing the consent form before your badge will be activated to use at the cafe.                                                                                                    |
| Please Note: It will take two weekday Accept                                                                                                    | ays after completing the consent form before your badge will be activated to use at the cafe.                                                                                                    |
| Please Note: It will take two weekda                                                                                                    | ays after completing the consent form before your badge will be activated to use at the cafe.                                                                                                    |
| Please Note: It will take two weekday  Accept  Process History  Change Benefits for Life Event- An                                                                                                    | ays after completing the consent form before your badge will be activated to use at the cafe.                                                                                                    |
| Please Note: It will take two weekday I Accept  Accept  Process History  Accuss Brandenburg  Change Benefits for Life Event- Aw                                                                                                    | ays after completing the consent form before your badge will be activated to use at the cafe.                                                                                                    |

### **Click on Submit**

| $\bigcirc$ |                                                 |
|------------|-------------------------------------------------|
| Proces     | ss History<br>Alexus Brandenburg                |
|            | Change Benefits for Life Event- Awaiting Action |

## # Optional Steps

### 2 Steps

### Click on View 2024 Benefits Statement to review your elections.

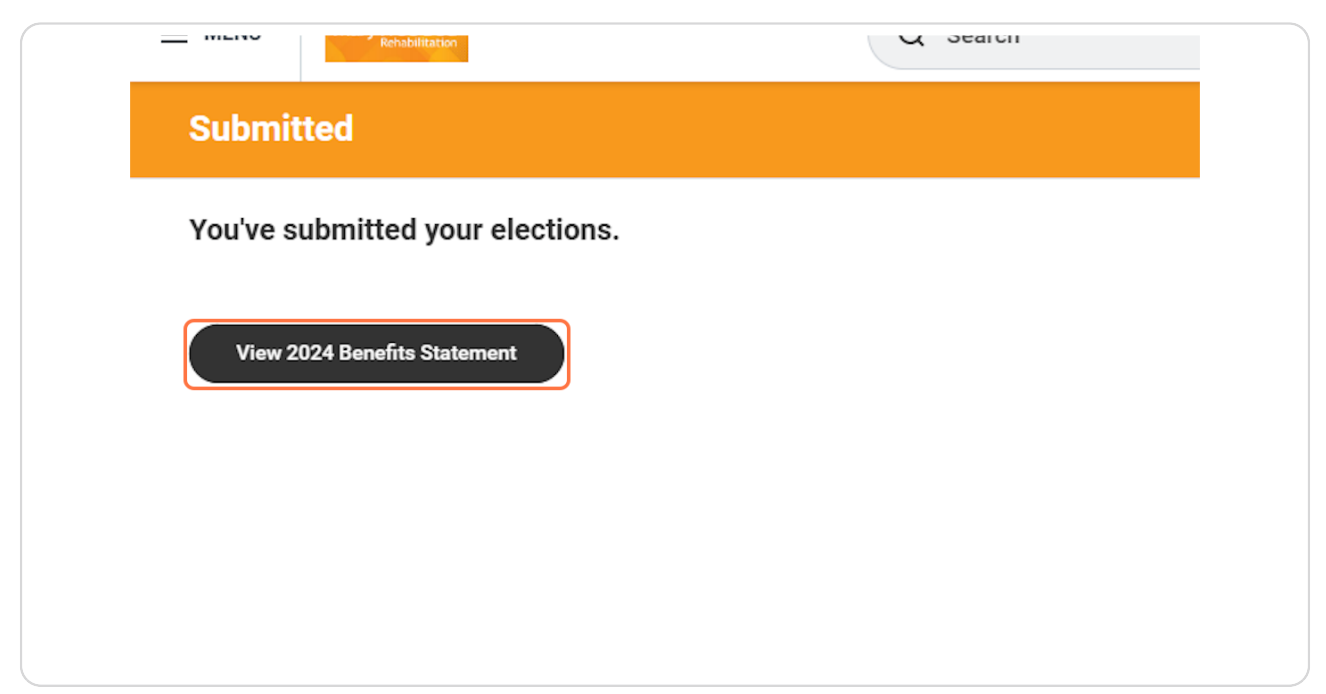

#### **STEP 19**

### Click on Print to download a printable version of your elections.

| Electronic Signature                                                                     |
|------------------------------------------------------------------------------------------|
| Benefit Electronic Signature Text                                                        |
| Legal Notice: Please Read                                                                |
| Your name and Password are considered your "Electronic Signature" and will serve as y    |
| You understand and approve the enrollment as indicated above. You hereby authorize t     |
| You understand and acknowledge that under the Internal Revenue Code regulations rule     |
| You understand that you will not pay income tax or FICA tax on my medical, dental, visio |
| Company-provided life insurance that exceeds \$50,000 may be subject to imputed inco     |
| E Print annual enrollment period, you will have the option to change certa               |
| If you decline medical insurance enrollment for yourself or your dependents, including y |